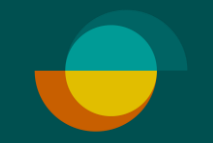

# Butiksredovisning

Via Resurs hemsida

Resurs

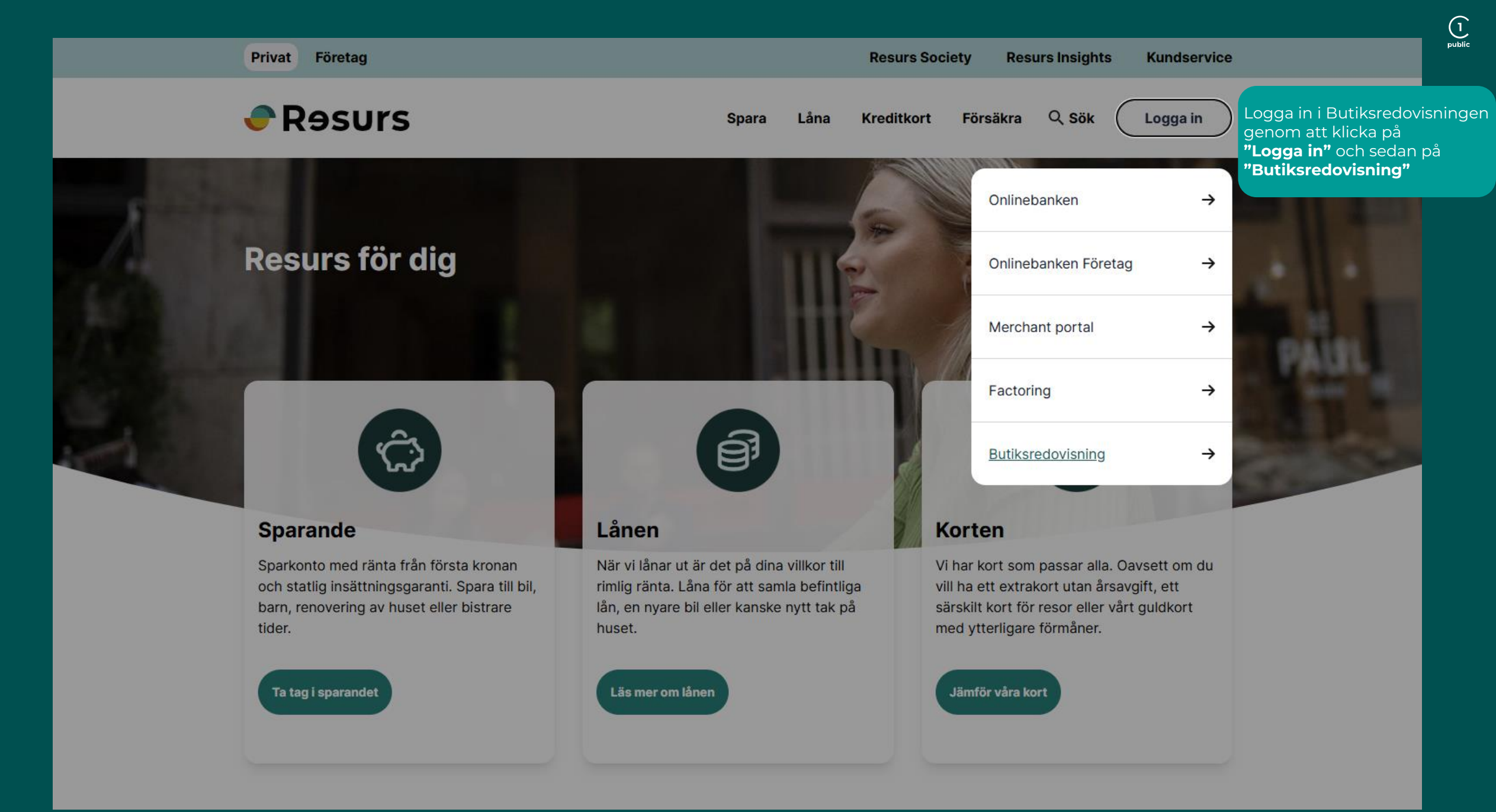

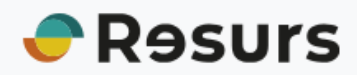

#### ← Startsidan

Svenska 🗸

## Logga in i Butiksredovisning

Logga in med ditt användarnamn och lösenord

Välj land Användarnamn Lösenord

Logga in

Dina inloggningsuppgifter är skickade via mejl till kontaktpersonen på partneravtalet ni tecknat med Resurs

**OBS!** Det är inte samma inloggningsuppgifter som till Merchant Portalen, du finner dina uppgifter i ditt välkomstbrev, eller hör av er till ombud@resurs.se for att få dem skickade igen.

Välj Sverige och skriv in dina inloggningsuppgifter.

Klicka på "Logga in"

### Välj sökordning: 🛛 Redovisningsväg, Utbetalningsdatum, Belopp, Valutakod, Bunti 🗸

| Variabel                        | Söksätt | Sökvärde(n) |  |  |
|---------------------------------|---------|-------------|--|--|
| Redovisningsväg                 | = 🗸     |             |  |  |
| Utbetalningsdatum (YYYY-MM-DD)  | = 🗸     |             |  |  |
| Belopp                          | = 🗸     |             |  |  |
| Valutakod                       | = 🗸     |             |  |  |
| Buntid                          | = 🗸     |             |  |  |
|                                 |         | Sök         |  |  |
| Antal rader i sökresultatet: 10 |         |             |  |  |

### Klicka på **"Sök"**

hittade 10 post(er). Fortsätt sökning Redovisningsväg Utbetalningsdatum Belopp Valutakod Buntid 2025-03-20 456961,43 9368655 SEK 2025-03-20 456961,43 9368655 SEK 2025-03-20 9368655 456961,43 SEK 2025-03-20 456961,43 SEK 9368655 2025-03-20 456961,43 SEK 9368655 2025-03-20 456961,43 9368655 SEK 2025-03-20 456961,43 SEK 9368655 2025-03-20 456961,43 SEK 9368655 2025-03-20 9368655 456961,43 SEK 2025-03-20 456961,43 SEK 9368655

Då kommer denna vy att synas och du klickar på den specifika betalningnen du vill se detaljerna för.

Klicka på den önskade raden, då öppnas en PDF-fil med en utbetalningsspecifikation för den transaktionen.

| 🔒 🗐 🔗 🛱 💽 🕃                                                                      |         | Här kan du exportera era filer till andra format. |                               |  |
|----------------------------------------------------------------------------------|---------|---------------------------------------------------|-------------------------------|--|
|                                                                                  |         |                                                   | Sök Butiksredovisning Sverige |  |
| Välj sökordning: Redovisningsväg, Utbetalningsdatum, Belopp, Valutakod, Buntic 🗸 |         |                                                   |                               |  |
|                                                                                  |         |                                                   |                               |  |
| Variabel                                                                         | Söksätt | Sökvärde(n)                                       |                               |  |
| Redovisningsväg                                                                  | = 🗸     |                                                   |                               |  |
| Utbetalningsdatum (YYYY-MM-DD)                                                   | = 🗸     |                                                   |                               |  |
| Belopp                                                                           | = 🗸     |                                                   |                               |  |
| Valutakod                                                                        | = 🗸     |                                                   |                               |  |
| Buntid                                                                           | = 🗸     |                                                   |                               |  |
|                                                                                  |         | Sök                                               |                               |  |
| Antal rader i sökresultatet: 10                                                  |         |                                                   |                               |  |